## 2-faktor login på personlig mobil enhed – APP (ALLE)

| Anvendelse    | Når du skal logge på et system, som kræver 2-faktor login                                                                                                    |                                                                                                    |
|---------------|----------------------------------------------------------------------------------------------------|----------------------------------------------------------------------------------------------------|
| Anvendes af   | Medarbejdere med personlig mobil enhed (tablet eller telefon)                                                                                                    |                                                                                                    |
|               |                                                                                                    |                                                                                                    |
| Fase          | Forklaring                                                                                                    | Navigation                                                                                                    |
| Log på        | Når du fremover logger på et system, der kræver 2-faktor<br>godkendelse, vil du blive mødt af en besked som denne,<br>der beder dig godkende med din 2- faktor enhed.<br>Der er angivet en kode                                                                                                    | tep: <pre>             rd tep:             rd texture texture y beingte texture vy beingte equiparage for at leaded in instead.             rd texture texture te</pre>                                                                                                    |
| Åbn app       | Herefter skal du åbne appen OS2faktor på din personlige<br>mobile enhed. faktorenheden.                                                                                                    | dis 2<br>faktor<br>OS2faktor                                                                                                    |
| Angiv pinkode | Angiv den pinkode, du har oprettet i forbindelse med<br>registrering af 2-faktorenheden ved at taste cifrene                                                                                                    | OSTerror           1         2         3           4         5         6           7         8         9           0         ◆           Approximate         Note of top produce for of top produce for of top produce for of top produce for top produce for top produce fo                                                                                                    |
| Godkend       | <ul> <li>Hvis koden i systemet (Log på fasen), og koden i<br/>OS2faktor appen er ens, vælger du Godkend.</li> <li>Du vil efterfølgende blive logget på det system, som<br/>kræver 2-faktor login.</li> <li>Hvis koderne ikke stemmer overens, skal du tjekke, om det<br/>er den rigtige enhed du bruger, og om den er aktiveret<br/>korrekt. Det kan eventuelt kræve, du sletter aktiveringen<br/>og opretter den igen.</li> </ul> | Cochard Jugh Surrougend<br>The maintenance on high forespregular<br>Maring NSS<br>With generalized and the substantiated<br>generalized and the substantiated<br>gener |
| Bonusinfo     | Har du tilknyttet flere 2-faktor enheder, vil du få vist en oversigt over<br>dem, hvorfra du kan vælge hvilken enhed, du vil bruge til<br>godkendelse!                                                                                                    |                                                                                                    |

Revideret 16-10-2023